- (1) 出来高報告作成·送信
  - 1) 出来高・請求業務を実施する、該当の案件を選択します。

| 🔄 Lites Navi                                                                                                    | — (                                                                          |
|----------------------------------------------------------------------------------------------------|------------------------------------------------------------------------------|
| システム(S) ツール(T) 物件管理(B) 内訳書(U) CI-NET(M) 表示(V) ヘルブ(H)                                                                                                    |                                                                              |
| 🛛 💁  履歴一覧 │ 鏠 メール受信 │ 🗔 取引件作成 │ 🖨 取引件移動 │ 🏛 取引件削除 │ 🎲 未物件処理 ▼ │ 📰 請求状況 │ 😝 原本保管                                                                                               |                                                                              |
| 担当者 チェックした物件を隠す(C) バックアップ(B) 前回バックアップ日時: 2025/01/14 09:01                                                                                                    |                                                                              |
| 物件管理     内訳書     CI-NET     業務区分     取引区分     当初取引件名     開始日     回答状況     注文請状況     出来高・請求       日     会社別物件一覧     1     購買     回答     ○○駅改修工事     2025/03/18     回答済     請け済 | t <u>取好 I件コード</u><br>30202503000001                                          |
| <ul> <li>□ ☆ シーイーエヌ・リューションズ</li> <li>□ 該当の発注者をクリ</li> <li>① 該当の発注者をクリ</li> <li>① 該当の発注者をクリ</li> <li>② 該当の工事名をクリ</li> <li>③ 該当の取引をダブル</li> </ul>                               | ックします。<br>ックします<br>ックリックします。                                                 |
| ④ 該当の CI-NET 送<br>State CI-NET 送<br>CI-NET送受信管理                                                                                                    | 受信管理画面が表示されます。                                                               |
| 774W(F)送信(S) 編集(E) 参照(R) 表示(V) ^NF <sup>*</sup> (H)                                                                                                    |                                                                              |
| 工事名 (略称) : 120230138-0000 ○○駅改修工事                                                                                                    |                                                                              |
| 送受信履歴一覧(受注者側取引)-                                                                                                    | プセットパ ステータス 受信確認<br>ージョン ステータス アク信確認<br>DPSP0220 成功 正常受信<br>OKOU0226 成功 正常受信 |

2) CI-NET 送受信管理画面で何月分の出来高かを示す「現在の出来高・請求処理年月」を更新します。

| ļ  | 🔒 CI-N          | NET送受信管理                     |                |                        |                       |                    |                    |       |                  |           |
|----|-----------------|------------------------------|----------------|------------------------|-----------------------|--------------------|--------------------|-------|------------------|-----------|
| 7  | ァ <b>イ</b> ル(F) | 送信(S) 編集(E)                  | 参照(R) 表示(V)    | ) ∿⊮7 <sup>°</sup> (H) |                       |                    |                    |       |                  |           |
| l. |                 | 00002                        | 9 🖻 🗐 🗐        |                        |                       |                    |                    |       |                  |           |
| Г  |                 |                              |                |                        |                       |                    |                    |       |                  |           |
| Ŀ  | 工事名             | 、(略称): <mark>20230138</mark> | -0000 〇〇駅改修工   | 事                      | <b>-</b>              | 現在の出来              | 高·請求 処理年月—         |       | 1                |           |
| L  | 当初取             | 羽件名 : 🕂 30202                | 503000001 〇〇駅戌 |                        | •                     | 2025 💌             | 年 02 - 月           |       | □ 出来高・<br>□ 操作ガイ | 請求  <br>作 |
| L  | 送受付             | 言履歴一覧(受注者                    | 《側取引》———       |                        |                       |                    |                    | /     |                  |           |
|    |                 | 取引相手先名                       | 発注者帳票種類        | 査定<br>結果 帳票Na          | 枝 <sup>データ処</sup> 帳票: | 年月日 添 <sup>逸</sup> | 砂 サブセットバー<br>伏 ジョン | ステータス | 受注者帳票種           | i<br>漢頁   |
|    | 1               | CENS51株式会社                   | 確定注文申込         | 20250318001            | 00001 2025.           | /03/19             | ORDERS02_0         | 成功    | 注文請け             | 20        |
|    | 2               |                              | 購買依頼           | 20250318001            | 00001 2025            | /03/18             | REQKOUP2.20        | 成功    | 購買回答             | 20        |
|    |                 |                              |                |                        |                       |                    |                    |       |                  |           |
|    |                 |                              |                |                        | 送受信                   |                    | ×                  |       |                  |           |
|    |                 |                              |                |                        |                       |                    |                    |       |                  |           |
|    |                 |                              |                |                        |                       | 目を 2025年02日 (      | 「面新しますか?           |       |                  |           |
|    |                 |                              |                |                        |                       | 16 2023 102/1      |                    |       |                  |           |
|    |                 |                              |                |                        |                       |                    |                    |       |                  |           |
|    |                 |                              |                |                        |                       | (はい(Y)             | いいえ(N)             |       |                  |           |
|    |                 |                              |                |                        |                       |                    |                    |       |                  |           |
|    |                 |                              |                |                        | 送受信                   |                    | ×                  |       |                  |           |
|    |                 |                              |                |                        |                       |                    |                    |       |                  |           |
|    |                 |                              |                |                        | A ( )                 | 処理年月を更新し           | しました。              |       |                  |           |
|    |                 |                              |                |                        |                       | 出来高回数:1            |                    |       |                  |           |
|    |                 |                              |                |                        | 8                     | 青求回数:1             |                    |       |                  |           |
|    |                 |                              |                |                        |                       |                    |                    |       |                  |           |
|    |                 |                              |                |                        |                       |                    | ОК                 |       |                  |           |
|    |                 |                              |                |                        |                       |                    |                    |       |                  |           |

3) 出来高明細を作成します。

#### 「編集」>「出来高内訳明細」を順にクリックします。

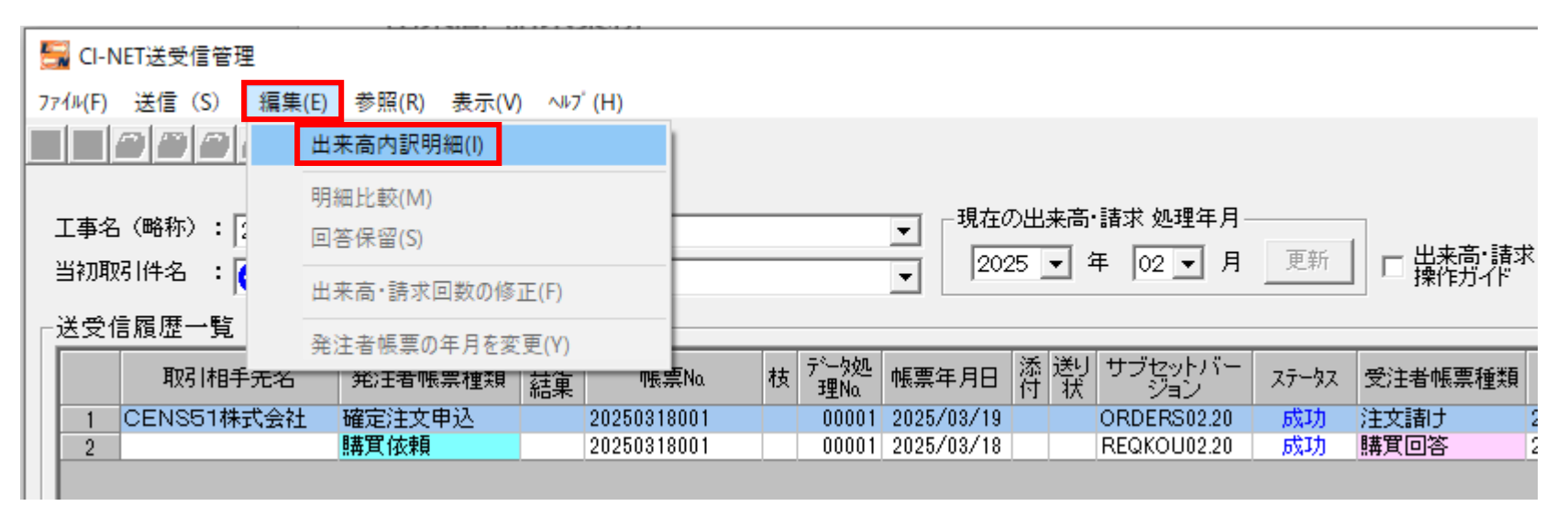

4) 出来高内訳名称の選択画面が表示されましたら、「新規作成」をクリックします。

| 5 出来高内訳名称の選択    |                                      |                | ×                 |
|-----------------|--------------------------------------|----------------|-------------------|
| 編集を行う出来高内訳を選択する | か、新規作成して下さい。                         |                |                   |
| 処理年月: 2025年 02月 |                                      |                |                   |
| 名称版作            | F成·更新日付                              |                |                   |
|                 |                                      |                |                   |
|                 |                                      |                |                   |
|                 |                                      |                |                   |
|                 |                                      |                |                   |
|                 |                                      |                |                   |
|                 |                                      |                |                   |
|                 | <b>新規作成(<u>N</u>)</b> 選択( <u>S</u> ) | 削除( <u>D</u> ) | キャンセル( <u>C</u> ) |
|                 |                                      |                |                   |

- 5) 出来高内訳編集画面が表示されます。
  - ① 今回分迄出来高数量を入力します。
    - ※下記例は「累積査定方式」です。

| 🚰 出来高内訳編集 - [情報 [○○駅改修工事]]     |                 |         |                |           |                |            |                                       |                                       |           | - 🗆       | ×        |
|--------------------------------|-----------------|---------|----------------|-----------|----------------|------------|---------------------------------------|---------------------------------------|-----------|-----------|----------|
| 🔙 ファイル(F) 編集(E) 補助(O) 表示(V) ウィ | (≻ド <b>ゥ(</b> Μ | 1) ~117 | ' (H)          |           |                |            |                                       |                                       |           |           | - 8 ×    |
|                                |                 | 8       |                | A = 1     |                |            |                                       |                                       |           |           |          |
| 20230138-0001 〇〇駅改修工事          |                 |         | 処理年月 2025年02   |           | +              | ¥1.750.000 | 3月26日-全-安百=+-31月来2                    |                                       | ¥O        |           |          |
| 30202503000001 ○○駅改修工事         |                 |         |                |           | 」<br>■山本主会類計 □ | ¥0         | · · · · · · · · · · · · · · · · · · · | ase  <br>is∔ ¥1.750                   | .000      |           |          |
| 取引先名称 CENS51株式会社               |                 |         |                |           | 电山木间显领时        | +0<br>¥0   | 前面沒要转山本                               | ····································· | ,000      |           |          |
| 査定方式                           |                 |         |                | 今回分出新     |                | ¥0         | 金額計調整額                                |                                       | ¥O        |           |          |
| ビンボタンクリックでツリー固定解除 🧾            |                 | 種別とは    | 🚦 🔽 追加明細以外をロック | ☑ 出来高率を使用 | 月する □ 規格・仕     | 様・摘要列までを固定 | で表示                                   |                                       |           |           |          |
| <b>階層</b> 金額                   |                 | 種別      | 品名・名称 1        | 規格・仕様・摘要  | 1 単位           |            |                                       | 前回迄出来高数量                              | 前回迄出来高率   | 前回迄出来高    | 金額 🔺     |
| ☑ ● ○○駅改修工事(編集中)               | Na              | 枝番      | 品名・名称2         | 規格・仕様・摘要  | 2 契約数量         | 単価         | 契約金額                                  | 今回迄出来高数量                              | 今回迄出来高率   | 今回迄出来高    | 金額       |
|                                | <u> </u>        |         |                |           |                |            | 1,750,000                             |                                       |           | 425       | ,600     |
|                                | 2               |         | 00000024       |           | ▼ 方            |            | .,,                                   | 0.000                                 | 0.0%      |           | 0        |
|                                |                 |         | 金属工事           |           | 1.000          | 253,000.0  | 253,000                               | 0.200                                 | 100.0%    | 50        | ,600     |
|                                | 3               | _       | フルミ第十          |           | 1000 000       | 1 500 0    | 1 500 000                             | 0.000                                 | 0.0%      | 975       | 0        |
|                                |                 |         | 7ルミ立木          |           | 000.000        | 1,000.0    | 1,000,000                             | 200.000                               | 0.0%      | 070       | 000      |
|                                | <b>H</b>        |         | 調整金            |           | 1.000          | -3,000.0   | -3,000                                | 0.000                                 | 100.0%    |           | 0        |
|                                | 5               |         |                |           | <b>•</b>       |            |                                       |                                       |           |           |          |
|                                |                 |         |                |           | -              |            |                                       |                                       |           |           |          |
|                                | 6               |         |                |           | •              |            |                                       |                                       |           |           |          |
|                                | 7               |         |                |           | <b>•</b>       |            |                                       |                                       |           |           |          |
|                                | 8               |         |                |           | •              |            |                                       |                                       |           |           |          |
|                                |                 |         |                |           |                |            |                                       |                                       |           |           |          |
|                                | 9               |         |                |           |                |            |                                       |                                       |           |           |          |
|                                | 10              |         |                |           | •              |            |                                       |                                       |           |           |          |
|                                |                 |         |                |           | -              |            |                                       |                                       |           |           |          |
|                                |                 |         |                |           |                |            |                                       |                                       |           |           | <b>_</b> |
|                                | 1               |         |                |           |                |            |                                       |                                       |           |           |          |
| <u></u>                        |                 |         |                |           |                | 契約         | 約金 <b>額計:1</b> ,750,00                | 0 前回迄出来高金                             | 額計:0 今回迄出 | !来高金額計:4/ | 25,600   |

② 今回迄出来高数量を入力後、保存をクリックします。

保存をクリックすると「今回迄累積出来高金額計」と「今回分出来高金額」が表示されます。

| 🛃 出来高内訳編集 - [情報 [○○駅改修工事]]                                    |                                                       |                                                          |                        |                            |                              |                      |                    |                           |
|---------------------------------------------------------------|-------------------------------------------------------|----------------------------------------------------------|------------------------|----------------------------|------------------------------|----------------------|--------------------|---------------------------|
| 🚰 ファイル(F) 編集(E) 補助(O) 表示(V) タィンドタ(W) ヘ                        | ルフ <sup>*</sup> (H)                                   |                                                          |                        |                            |                              |                      |                    | - 6                       |
| ■ 20230138-0001 ○○駅改修工事<br>30202503000001 ○○駅改修工事             | ● 処理年月 2025年02<br>出来高回数                               | 2月<br>-合計<br>契約金額計<br>1 合同時間報出す3                         |                        | ¥1,750,000                 | 契約金額計調整<br>1月100~5月1         | 頂 / ×1 750           | ¥0                 |                           |
| 取引先名称 CENS51株式会社<br>査定方式 ○ 累積 ○ 当月                            |                                                       | 今回这案積出来記           1         前回迄累積出来記           今回分出来高金額 | 司金額計  <br>高金額計  <br>額計 | ¥425,800<br>¥0<br>¥425,600 | 調整個契約金額<br>前回迄累積出来<br>金額計調整額 | 計 ¥1,700<br>高        | ¥0                 |                           |
| ビンボタンクリックでツリー固定解除 📃 種別                                        | <u>とは</u> 「     」     追加明細     「     二     常終了     面面 | ā ×                                                      | □ 規格·仕 <sup>;</sup>    | 様・摘要列までを固定す                | で表示                          |                      |                    |                           |
| 階層         金額         種匠           ▼ ● ○○駅改修工事(編集中)         1 | 川 品名・名拝<br>■ 品名・名拝 <b>〕</b> 登:                        | 録は正常に終了しました。                                             | 単位<br>契約数量             | 単価                         | 契約金額                         | 前回迄出来高数量<br>今回迄出来高数量 | 前回迄出来高率<br>今回迄出来高率 | 前回迄出来高金額<br>今回迄出来高金額<br>0 |
|                                                               | 00駅改修工事                                               | UK                                                       |                        |                            | 1,750,000                    | 0.000                | 0.0%               | 425,600                   |
|                                                               | 金属工事                                                  |                                                          | 1.000                  | 253,000.0                  | 253,000                      | 0.000                | 100.0%             | 50,600                    |
| 3                                                             | アルミ笠木                                                 |                                                          | 1000.000               | 1,500.0                    | 1,500,000                    | 0.000 250.000        | 0.0%<br>100.0%     | 0<br>375,000              |
|                                                               | 調整金                                                   |                                                          | 式 <u>▼</u><br>1.000    | -3,000.0                   | -3,000                       | 0.000                | 0.0%<br>100.0%     | 0                         |

③ 保存ができましたら、出来高内訳編集画面の右上の「X」をクリックして画面を閉じます。

6) CI-NET 送受信管理画面が表示されましたら、出来高報告を送信します。

①「送信」>「出来高・請求」>「出来高報告」を順にクリックします。

| 建築(L)       )       通         1       建築(L)       )         1       建築(L)       )         1       2       (1)         1       一覧送信(S)       出来高確認(承認)(S)         1       一覧送信(S)       出来高確認(承認)(S)         1       四百位(東)       (1)         2       (1)       (1)         1       (1)       (1)         1       (1)       (1)         1       (1)       (1)         1       (1)       (1)         1       (1)       (1)         1       (1)       (1)         1       (1)       (1)         1       (1)       (1)         1       (1)       (1)         1       (1)       (1)         1       (1)       (1)         1       (1)       (1)         1       (1)       (1)         1       (2)       (1)         1       (1)       (1)         1       (1)       (1)         1       (1)       (1)         1       (2)       (2)         1       (2)       (2) <tr< th=""><th>CI-NET∺<br/>ファイル(<u>F</u>) 送</th><th>€受信管理 (E) 編集(E) 参</th><th>◎照(<u>R</u>) 表</th><th>表示(⊻) &lt;ルブ(∐)</th><th></th><th></th><th></th><th></th></tr<> | CI-NET∺<br>ファイル( <u>F</u> ) 送 | €受信管理 (E) 編集(E) 参                                      | ◎照( <u>R</u> ) 表 | 表示(⊻) <ルブ(∐)                      |                                   |              |                                              |                         |
|----------------------------------------------------------------------------------------------------|-------------------------------|--------------------------------------------------------|------------------|-----------------------------------|-----------------------------------|--------------|----------------------------------------------|-------------------------|
| 工事名     注入(1)     注入(1)     注入(1)     注入(1)       当初取     契約(L)     >     ○町Pth(KT 東       出来高・請求(D)     >     山来高葉告(L)       送受信     立音金(1)     >       一覧送信(S)     出来高確認(承認)(S)       1     一覧送信(S)       2     購買依頼                                                                                                    |                               | 建築( <u>K</u> )<br>購買( <u>P</u> )<br>注文(C)              | >                |                                   | ──」現在0                            | )出来高·        | 諸求 処理年月                                      |                         |
| 立谷金(1)     山木尚報告(1)       一覧送信(5)     山来高確認(承認)(5)       1     小覧送信(5)       2     購買依頼                                                                                                    | 争名<br>当初取<br>┌送受值             | 注文( <u>C</u> )<br>契約( <u>K</u> )<br>出来高·請求( <u>D</u> ) |                  | (○駅2市修工事<br>出来高要請(Y)     出来高要請(y) | • 202                             | 5 <b>▼</b> 1 | ≢ 02 ▼ 月                                     | 更新                      |
|                                                                                                    | 1 2                           | 立谷金(1)<br>一覧送信(S)<br>購別                                | 買依頼              | 田米高確認(承認)(S)<br>出来高確認(査定・不承認)(F)  | 帳票年月日<br>2025/03/19<br>2025/03/18 | 添 送J<br>付 状  | サブセットバー<br>ジョン<br>ORDERS02.20<br>REQKOU02.20 | ステータス 3<br>成功 約<br>成功 期 |

②出来高内訳名称の選択画面が表示されますので、作成した出来高内訳を選択して、「選択」クリックします。

| 8   | 出来高内          | 訳名称の選択    | 5          |                  |                | ×        |
|-----|---------------|-----------|------------|------------------|----------------|----------|
| 送   | ぎ信する出         | 来高内訳明解    | 細を選択して下さい。 | ,<br>,           |                |          |
| 処   | <u>」</u> 理年月: | 2025年 02月 | 3          |                  |                |          |
|     |               | 之作        | 저          | 作成,更新日位          | +              |          |
|     | 1 00          | 限政修工事     | 0001       | 2025/03/21 11:16 | :33            |          |
| i 📃 |               |           |            |                  |                |          |
|     |               |           |            |                  |                |          |
|     |               |           |            |                  |                |          |
|     |               |           |            |                  |                |          |
|     |               |           |            |                  |                |          |
|     |               |           |            |                  |                |          |
|     |               |           |            |                  | 選択( <u>S</u> ) | キャンセル(©) |
|     |               |           |            |                  |                |          |

③ 出来高・請求 送信明細確認画面が表示されますので、確認後、「次へ」をクリックします。

| 🔙 出来高·請求 送信明細確認             |            |                    |            |                                                | _                  |                    |
|-----------------------------|------------|--------------------|------------|------------------------------------------------|--------------------|--------------------|
| 送信区分    出来高報告               |            |                    |            |                                                |                    |                    |
| 工事名(略称) 20230138 〇〇駅改修工事    |            | 請求予定年月             | 2025年02月   |                                                |                    |                    |
| 取引件名 30202503000001 〇〇駅改修工事 |            | 査定方式               | 累積査定方式     |                                                |                    |                    |
| - 送信明細一 <u>覧</u>            | A=1        |                    |            |                                                |                    |                    |
|                             | 契約金額調      | it                 | ¥1,750,    | 000 契約金額計調                                     | 整額                 | ¥O                 |
|                             | 今回迄累利      | 清出来高金額計<br>清出来高全額計 | ¥425,      | 600         調整後契約金           ¥0         前回次思精出 | ·額計 ¥1<br>·来高      | ,750,000           |
|                             | 今回分出来      | 来高金額計              | ¥425,      | +0 前日2年14日<br>金額計調整額<br>600                    |                    | ¥O                 |
|                             | 単位<br>契約数量 | 単価                 | 契約金額       | 前回迄出来高数量<br>今回迄出来高数量                           | 前回迄出来高率<br>今回迄出来高率 | 前回迄出来高金<br>今回迄出来高金 |
| 1 金属工事                      | 式 1.000    | ¥253,000.0         | ¥253,000   | 0.000<br>0.200                                 | 0.0<br>100.0       | ¥50,               |
| 2         アルミ笠木             | 1000.000   | ¥1,500.0           | ¥1,500,000 | 0.000<br>250.000                               | 0.0<br>100.0       | ¥375,              |
| 3 調整金                       | 1.000      | -¥3,000.0          | -¥3,000    | 0.000                                          | 100.0              |                    |
|                             |            |                    |            |                                                |                    |                    |
|                             |            |                    |            |                                                |                    |                    |
|                             |            |                    |            |                                                |                    |                    |
| •                           |            |                    |            |                                                |                    | Þ                  |
|                             |            |                    |            |                                                |                    | _                  |
|                             |            |                    |            |                                                | 次へ( <u>N</u> )     | キャンセル( <u>C</u> )  |

④ 鑑項目編集画面が表示されます。各鑑項目を確認します。

※下記は請求査定方式「A 方式」の場合の例です。

| Series 2015 - Series 2015 - S | S 2 2 2 2 2 2 2 2 2 2 2 2 2 2 2 2 2 2 2                                                                                                    |
|----------------------------------------------------------------------------------------------------|----------------------------------------------------------------------------------------------------|
| 帳票No 幅票年月日 2025 ▼ 年 03 ▼ 月 21 ▼ 日                                                                                                    | 帳票No 幅票年月日 2025 ▼ 年 03 ▼ 月 21 ▼ 日                                                                                                    |
| [出来高・請求情報] 出来高・請求金額 送り状、契約情報 取日内容、添付 工事場所 発注者 受注者 その他                                                                                                    | 出来高・諸求情報 出来高・請求金額 送り状、契約情報   取引内容、添付   工事場所   発注者   受注者   その他                                                                                                    |
| 「出来高·請求情報<br>「出来高·請求情報<br>請求予定年月 2025年02月<br>出来高調査回版 1<br>出来高調査日 2025703/21<br>請求算定方式コード A方式:税抜き累積額査定、税抜き当月請求額算定方式(累積請求額差引) ▼<br>請求完了区分コード 1:未精算(請求継続) ▼<br>検査完了予定日 31渡し予定日<br>支払条件:<br>部分払い割合 100.0 %                                                                                                    | WE素HAB       2023 (4) 4 03 (4) 7 21 (3)         出来高·請求信報       出来高·請求金額       送以状、契約情報       取引内容、添付       工事場所       発注者       受注者       その他         金額         契約                                                                                                    |
| <u> </u>                                                                                                    | 今回迄累積請求金額計       今回迄累積請求保留金額計         ¥425,600       ¥0         今回請求金額計       消費税額(調整前)         ¥425,600       ¥42,560         ¥425,600       ¥42,560         消費税額       最終帳票金額         ¥42,560       ¥468,160         今回迄累積消費税額計          ¥42,560       ¥42,560          ¥42,560          ¥42,560 |

⑤ 各鑑項目を確認後、「送信」をクリックします。確認画面が表示されますので「はい」をクリックすると送信されます。

| ┌金 | 쳸                    |                                   |                 |                           |
|----|----------------------|-----------------------------------|-----------------|---------------------------|
|    |                      |                                   |                 | THE STATE AND A THE STATE |
|    | 消費税コート ア税            | 0.1                               | 課税方領□℃          | 」課税対象 □ 消貧税処理 🔛           |
|    | 契約金額計                | ¥1,750,000                        | (追加契約金額)        | ¥0                        |
|    | 契約金額計調整額             | ¥0                                | 調整後契約金額計        | ¥1,750,000                |
|    | 契約金額消費税額             | ¥175,000                          | 最終契約金額          | ¥1,925,000                |
|    | 山本宫•誌带会額(Δ古式)        |                                   |                 |                           |
|    | 前回迄累積出来高金額計          | 鑑項目編集                             | ×               | 調整後前回迄累積出来高金額計            |
|    |                      | ¥O                                |                 | ¥0                        |
|    | 前回迄累積請求金額計           | · C · · · · · · · · · · · · · · · | 処理を行いますか?       | 前回迄累積消費税額計                |
|    |                      | ¥O                                |                 | ¥0                        |
|    | 今回迄累積出来高金額計          | (はい(Y)                            | いいえ(N)          | 調整後今回迄累積出来高金額計            |
|    | ¥425,                | 500                               | +0              | ┘ ¥425,600                |
|    | 今回迄累積請求金額計<br>¥425 ( | 今回迄累積諸                            | \$求保留3 額計<br>¥∩ |                           |
|    | 今回建立会額計              | (当我有/词)                           | Tで<br>教育会社)     | ◇出事#13岁百日本久岁百             |
|    | ¥425,6               | 500 /F # 17.89 (and               | ¥4, 560         | 7月月17.898回王 899<br>¥0     |
|    |                      | 消費税額                              | · · · · ·       | 最終帳票金額                    |
|    |                      |                                   | ¥42,56          | ¥468,160                  |
|    |                      |                                   |                 | <b>公同法用转出费将超</b> 4        |

⑥ 送信が完了すると結果画面が表示されますので、「OK」をクリックします。

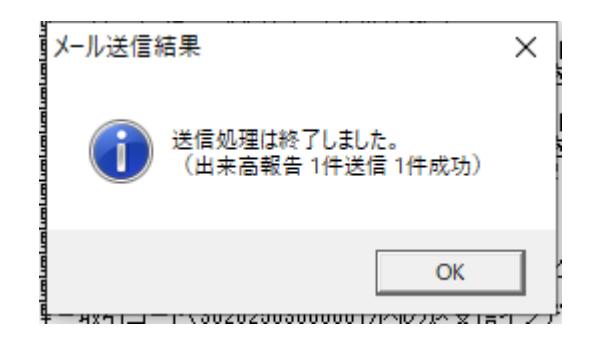

以上で出来高報告の作成・送信が完了です。

- (2) 出来高確認(承認)の受信
  - 1) 出来高確認(承認)が届きましたら、「メール受信」をクリックします。

| 🔙 Lites N                 | lavi            |                  |                 |           |                |                               |
|---------------------------|-----------------|------------------|-----------------|-----------|----------------|-------------------------------|
| システム( <u>S</u> )          | ツール( <u>T</u> ) | 物件管理( <u>B</u> ) | 内訳書( <u>U</u> ) | CI-NET(M) | 表示( <u>V</u> ) | ∿⊮7 <sup>°</sup> ( <u>H</u> ) |
| <b>⋻</b> 履歴-              | -覧   🌮          | メール受信            | 🔒 取引件作          | 成 📄 🔿 取引  | 件移動            | 🏛 取引件削除                       |
| 担当者 チェックした物件を隠す(C) バックアッコ |                 |                  |                 |           |                | バックアップ(                       |
| 物件管理                      |                 | CI-NET           | r ) 🗆 🗆         | 業務区分 1    | 的这分            | 当知取到任务                        |

2) 受信確認画面が表示されますので、出来高確認を選択して、「次へ」をクリックします。

| 🔜 受信確認                                            | -                                                                                      |              | × |
|---------------------------------------------------|----------------------------------------------------------------------------------------|--------------|---|
| <mark>メッセージが届いています。</mark><br>宛 先 : 胆当者<br>担当部署 : | 222205000004                                                                           |              |   |
| 工事名 取引件:<br>1 ○○駅改修工事 ○○駅改修工事                     | 名 取引先名 帳票種類 新付送り状 帳票No デー処理No 受信日時<br>CENS51株式会社 出来高確認(承認) 20250318001 00001 2025/03/2 |              |   |
|                                                   | 次へ(N)<br>対件作成済 日来高確認(承 2025/03/21 11                                                   | 閉じる((<br>:53 | 0 |

3) 出来高確認書の印刷画面が表示されます。確認後、右上の「X」で画面を閉じます。

| ED, | 刷する場合はこちらを                  | クリックします              |          |                              |                  |           |                           |                      |                             |                |                       |                 |
|-----|-----------------------------|----------------------|----------|------------------------------|------------------|-----------|---------------------------|----------------------|-----------------------------|----------------|-----------------------|-----------------|
|     |                             |                      |          | 出来高                          | 確認               | 書         |                           |                      |                             |                |                       |                 |
|     |                             |                      |          |                              | hhe Bre          | ы         |                           |                      |                             | ( 請求予定         | ミ 2025年               | :02月 )          |
|     |                             | CENS04               |          | 御                            | 中                |           |                           |                      |                             | 注文香号<br>出来高報告番 | 2025031<br>₽\$2520250 | 8001<br>8000001 |
| -   | 受注者通格請求書発行事業:               | 者登録番号 T1234567890123 |          | 1-1-                         |                  |           |                           |                      |                             | 出来高報告日         | 3 2025年0<br>2025081   | \$月21日          |
| ;   | <u>∓ 105-0014</u>           |                      |          |                              | ┯                | 123-1234  |                           |                      |                             | 候 <i>繁</i> 年月日 | 2025年0                | 3月21日           |
| 1   | 住所 東京都港区芝名                  | 2-31-25 NEC別館2       | F        |                              | 住所               | 東京都練馬     | 区12                       | -35                  |                             |                |                       |                 |
|     |                             |                      |          |                              | ~***             |           | +++                       |                      |                             |                | _                     |                 |
| 1   | EFI 02-5429-9285            | 受注者コードク              |          |                              |                  | 0122-1224 | <u>/ 「作本定いた</u><br>- 122月 |                      |                             |                |                       | 80 18 95        |
| F   | FAX 03-5439-9286            |                      | -        |                              | FAX              | 0123-1234 | -1234                     |                      |                             |                |                       | 1238            |
| 1   | 代表者名 代表取締役 田                | 珊 →郎                 |          |                              | 代表者名             | 代表取締役     | き 三田                      | 次郎                   |                             |                |                       |                 |
|     | <br>工事コード 250318001         |                      |          |                              | 消費税コー            | · F 2:4   | 外税                        |                      | 消费税率                        | Z 10.          | .0 %                  |                 |
|     | 工事名 〇〇駅改修]                  | ĽΨ                   |          |                              | 課税分類日            | 1-1-1:1   | 黑税対象                      | - 消費税                | ,処理                         |                |                       |                 |
|     | 工事组成 中主物进行制                 | +                    |          |                              | 支払条件             | 部分払い割る    | <b>≩</b> 10               | 0.0 %                | 出来高調                        | 酒面數            | 1                     |                 |
|     | 工事場[7] 果只都)超达点              | 21-1-1               |          |                              | 請求完了回            | 【分 1:5    | 未精算(言                     | <b>抹雑</b> 統)         | I                           |                |                       |                 |
| -   | 工期                          |                      |          |                              | 検査完了う            | 定日        |                           |                      | 引渡予定                        |                |                       |                 |
| ]   | 取引件名 〇〇駅改修]                 |                      |          |                              | 出来高調査            | E⊟ 2025   | 5年03月2                    | 1日                   | 宜足精耕                        | € 1002¥K;      | 3                     |                 |
| ş   | 基本契約日                       | 基本契約番号               |          |                              | 出来高蛮运            | 【方式 1:タ   | 報積査定<br>★ ≠               | 方式                   |                             |                |                       |                 |
|     |                             |                      |          |                              |                  | , н       | 7334                      |                      | 15 A 4777 1                 |                |                       |                 |
| -   |                             | ¥1,750,000 3<br>¥0 E | -<br>-   | <u>来積出米高金額計</u><br>思確出来高金額計調 | 診療               | ¥42       | 5,600<br>¥0               | 一 <u>今回詩</u><br>活典段3 | 死金額計<br>額(調整前)              |                |                       | ¥425,600        |
| 1   | 契約金額計調整額                    | ¥0                   | 1 -<br>t | 調整後累積出来高金                    | <u>23日</u><br>領計 | ¥42       | 5,600                     | 消费税                  | <u>語 (1812-147)</u><br>額調整額 |                |                       | ¥0              |
|     | 調整後契約金額計                    | ¥1,750,000 3         |          | 累積請求金額計                      |                  | ¥42       | 5,600                     | 消费税额                 | 額                           |                |                       | ¥42,560         |
|     | 契約金額消費税額                    | ¥175,000             | È -      | 累積請求保留金額計                    |                  |           | ¥0                        | 今回る                  | 都求金額計                       | (税込)           | ¥4                    | 68,160          |
|     | 最終契約金額                      | ¥1,925,000           | -        |                              |                  |           |                           |                      |                             |                |                       |                 |
| -   | - 茶積出米高金額計<br>- ロジリカ支ム統計画的統 | ¥U                   | -        |                              |                  |           |                           |                      |                             |                |                       |                 |
| -   | ※慎山不向立朝計詞證明<br>調整洛思建出李立全額計  | ±0¥0                 | -        |                              |                  |           |                           | 史は학                  | 金全都計活                       | <b>法资</b> 新    |                       | ¥42-560         |
|     |                             | ¥0                   | -        |                              |                  |           |                           | -17104.08            |                             |                |                       |                 |
|     | <u>累積消費税額計</u>              | ¥0                   | -        |                              |                  |           |                           |                      |                             |                |                       |                 |

4) CI-NET 送受信管理画面が表示されます。

| ファイル(F) 送信(S) 編集(E) 参照(R) 表示(V) ヘルブ(H)                                                                                                    |                          |              |                  |  |  |  |  |  |  |  |  |  |  |  |
|----------------------------------------------------------------------------------------------------|--------------------------|--------------|------------------|--|--|--|--|--|--|--|--|--|--|--|
|                                                                                                    |                          |              |                  |  |  |  |  |  |  |  |  |  |  |  |
| 工事名 (略称): 20230138-0000 ○○駅改修工事                                                                                                    |                          |              |                  |  |  |  |  |  |  |  |  |  |  |  |
| 送受信履歴一覧(受注者側取引)                                                                                                    |                          |              |                  |  |  |  |  |  |  |  |  |  |  |  |
| 取引相手先名 発注者帳票種類 査定 帳票Na 枝 デー処 帳票年月日 茶 送り サブセットパー ステータス 受注者帳票種類 帳票Na 枝 デー処 帳票年月 出来高 請求 添 送り サブセットパー ステータス 受注者帳票種類 帳票Na 枝 デー処 帳票年月 出来高 請求 添 送り サブセットパー                                                                                                 | サブセットバ ステー!<br>ージョン ステー! | yy 受信<br>メッセ | <b>確認</b><br>2-ジ |  |  |  |  |  |  |  |  |  |  |  |
| Ⅰ         CENS51株式会社         出来高確認         2025年02月         承認         20250318001         00001         2025/03/21         DEKRSP02.20         成功         出来高報告         2025年02月         25202503000001         00001         2025/03/21         1 | DEKDAK02.20 成功           | 力 正常         | 受信               |  |  |  |  |  |  |  |  |  |  |  |
| 2         確定注文申込         20250318001         00001         2025/03/19         ORDERS02.20         成功         注文請力         20202503000001         00002         2025/03/19                                                                           | ORDRSP02.20 成功           | 力 正常         | 受信               |  |  |  |  |  |  |  |  |  |  |  |
| 3 購買依賴 20250318001 00001 2025/03/18 REQKOU02.20 成功 購買回答 20202503000001 00001 2025/03/19 0                                                                                                    | QUOKOU02.20 成功           | カー 正常        | 受信               |  |  |  |  |  |  |  |  |  |  |  |

以上で出来高確認、受信の操作は完了です。

- (3) 請求書作成·送信
  - 1)請求書作成・送信したい工事の送受信管理画面を表示します。

|   | 📓 CI-N                                                                           | NET送受信管理   |                |          |             |   |             |            |     |               |       |                |                |   |             |            |               |              |     |                | -     |     | ×                |
|---|----------------------------------------------------------------------------------|------------|----------------|----------|-------------|---|-------------|------------|-----|---------------|-------|----------------|----------------|---|-------------|------------|---------------|--------------|-----|----------------|-------|-----|------------------|
| 7 | ファイル(F) 送信(S) 編集(E) 参照(R) 表示(V) ヘルブ(H)                                           |            |                |          |             |   |             |            |     |               |       |                |                |   |             |            |               |              |     |                |       |     |                  |
|   |                                                                                  |            |                |          |             |   |             |            |     |               |       |                |                |   |             |            |               |              |     |                |       |     |                  |
|   | 工事名(略称): 20230138-0000 ○○駅改修工事                        現在の出来高・請求 処理年月<br>当初取引件名 : |            |                |          |             |   |             |            |     |               |       |                |                |   |             |            |               |              |     |                |       |     |                  |
|   | 达文1                                                                              | 信履歴一見(文注者  | 1則42517        |          |             |   |             |            |     |               |       |                |                |   |             |            |               |              |     |                |       | ,   |                  |
|   |                                                                                  | 取引相手先名     | 発注者帳票種類        | 査定<br>結果 | 帳票No.       | 枝 | データ処<br>理Na | 帳票年月日      | 添送状 | リ サブセットバー<br> | ステータス | 受注者帳票種類        | 帳票Na           | 枝 | データ処<br>理Na | 帳票年月<br>日  | 出来高 🛿<br>回数 🛛 | 諸求 済<br>回数 何 | 影り状 | サブセットバ<br>ージョン | ステータス | 受信  | <b>観</b> 忍<br>-ジ |
|   | 1                                                                                | CENS51株式会社 | 出来高確認 2025年02月 | 承認       | 20250318001 |   | 00001       | 2025/03/21 |     | DEKRSP02.20   | 成功    | 出来高報告 2025年02月 | 25202503000001 |   | 000012      | 2025/03/21 | 1             |              |     | DEKDAK02.20    | 成功    | 正常5 | 受信               |
|   | 2                                                                                |            | 確定注文申込         |          | 20250318001 |   | 00001       | 2025/03/19 |     | ORDERS02.20   | 成功    | 注文請け           | 20202503000001 |   | 00002 2     | 2025/03/19 |               |              |     | ORDRSP02.20    | 成功    | 正常5 | 受信               |
|   | 3                                                                                |            | 購買依頼           |          | 20250318001 |   | 00001       | 2025/03/18 |     | REQKOU02.20   | 成功    | 購買回答           | 20202503000001 |   | 000012      | 2025/03/19 |               |              |     | QUOKOU02.20    | 成功    | 正常的 | 乏信               |

2)「送信」>「出来高・請求」>「請求」を順にクリックします。

| 🔙 CI-N  | ET送受 | 她信管理 | 1      |       |    |                  |      |
|---------|------|------|--------|-------|----|------------------|------|
| 7ァイル(F) | 送信   | (S)  | 編集(E)  | 参照(R) | 表  | ⊼(V) ∿ν7 (H)     |      |
|         |      | 建築(K | )      | >     | 13 |                  |      |
|         |      | 購買(P | )      | >     |    |                  |      |
| 工事名     |      | 注文(C | )      | >     | 訳改 | 修工 <b>事</b>      | •    |
| 当初取     |      | 契約(K | )      | >     | 6  | 即孙修工事            | -    |
| :¥æs,≋  |      | 出来高  | ・請求(D) | >     |    | 出来高要請(Y)         | Γ.   |
|         |      | 立替金  | (T)    | >     |    | 出来高報告(H)         | 500. |
|         |      | 一覧送  | 信(S)   |       |    | 出来高確認(承認)(S)     | Na   |
| 1       | _    |      |        | 破完全させ |    | 出来高確認(査定・不承認)(F) | 0001 |
| 3       |      |      |        | 購買依剌  |    | 請求(S)            | 0001 |
|         |      |      |        |       |    | 請求確認(受理)(J)      |      |
|         |      |      |        |       |    | 請求確認(不承認)(F)     |      |
|         |      |      |        |       | -  |                  |      |

3) 鑑項目編集画面が表示されます。各鑑項目を確認します。

※下記は請求査定方式「A 方式」の場合の例です。

| Sa u a a a a a a a a a a a a a a a a a a                   | Sugar Sugar S |
|------------------------------------------------------------|----------------------------------------------------------------------------------------------------|
| 帳票No 帳票年月日 2025 ▼ 年 03 ▼ 月 21 ▼ 日                          | 帳票No 帳票年月日 2025 ▼ 年 03 ▼ 月 21 ▼ 日                                                                                                    |
| [出来高・請求情報] 出来高・請求金額 送り状、契約情報 取引内容、添付 工事場所 発注者 受注者 その他 金融機関 | 出来高・諸求情報 [出来高・諸求金額] 送り状、契約情報   取引内容、添付   工事場所   発注者   受注者   その他   金融機関                                                                                                    |
| 「「「「「「「「」」」」」」」」」」」」」」」」」」」」」」」」」」」」」                      | <ul> <li>「「「「「「」」」」」」</li> <li>「「「「」」」」」</li> <li>出来高:請求情報</li> <li>「「」」」</li> <li>出来高:請求情報</li> <li>「「」」」</li> <li>出来高:請求金額</li> <li>送り状、契約1時報</li> <li>取31内容、添付</li> <li>工事場所</li> <li>第21本者</li> <li>その他</li> <li>金額</li> <li>契約</li> <li>「</li> <li>「</li> <li>「」」</li> <li>一</li> <li>一</li> <li>(1)</li> <li>二</li> <li>二&lt;</li></ul>                                                                                                    |
|                                                            | ¥425,600 ¥42,560 ¥0<br>出典紅箱 是纹框更全箱                                                                                                    |
|                                                            | 1715R 442,560 ¥468,160                                                                                                    |
|                                                            | 今回迄累積消費税額計<br>¥42,560                                                                                                    |
| <b>印刷(2)</b> 送信(5) 湖型(条存(日) キャンセル(2)                       | <b>ビロ刷(P)</b> 送信(S) 離型(保存(日) キャンセル(C)                                                                                                    |

4) 各鑑項目を確認後、「送信」をクリックします。確認画面が表示されますので、「はい」をクリックして送信します。

| Sa 鑑項目編集 X                                                             |                                                          |
|------------------------------------------------------------------------|----------------------------------------------------------|
| 帳票No 帳票年月日 2025 ▼ 年 03 ▼ 月 21 ▼ 日                                      |                                                          |
| 出来高・諸求情報 [出来高・請求金額] 送り状、契約情報   取引内容、添付   工事場所   発注者   受注者   その他   金融機関 |                                                          |
|                                                                        |                                                          |
| _ 金額                                                                   |                                                          |
| 契約                                                                     |                                                          |
| 消費税コード 外税 <b>▼ 課税分類コード</b> 課税対象 - 消費税処理 ▼                              |                                                          |
| 消費税率 0.1                                                               |                                                          |
| 契約金額計 ¥1,750,000 (追加契約金額) ¥0                                           |                                                          |
| 契約金額計調整額 ¥0 調整後契約金額計 ¥1,750,000                                        |                                                          |
| 契約金額消費税額 ¥175,000 最終契約金額 ¥1,925,000                                    |                                                          |
|                                                                        |                                                          |
| 出来高·請求金額(A方式)————————————————————————————————————                      |                                                          |
| 前回迄累積出来高金額計前回迄累積出来高金額計調整額調整後前回迄累積出来高金額計                                |                                                          |
| ¥U ¥U ¥U                                                               |                                                          |
| 前回这累積請求金額計前回这累積消費税額計                                                   |                                                          |
| ¥0                                                                     |                                                          |
| 今回迄累積出来高金額計今回迄累積出来高金額計調整額調整後今回迄累積出来高金額計                                |                                                          |
| ¥425,600 ¥0 ¥425,600                                                   |                                                          |
| 今回这累積請求金額計今回迄累積請求保留金額計                                                 |                                                          |
| ¥425,600 ¥0                                                            |                                                          |
| 今回請求金額計 消費税額(調整前) 消費税額調整額                                              | ▲ 鑑項目編集 ×                                                |
| ¥425,600 ¥42,560 ¥0                                                    |                                                          |
| 消費税額 最終帳票金額                                                            |                                                          |
| ¥42,560 ¥468,160                                                       |                                                          |
| 今回迄累積消費税額計                                                             |                                                          |
| ¥42,560                                                                |                                                          |
|                                                                        |                                                          |
| FILBIN(P) 送(音(S) 句明の(空空(口) またいわい(C)                                    | (±1.)() (.)(.)(1.)(.)(.)(.)(.)(.)(.)(.)(.)(.)(.)(.)(.)(. |
|                                                                        | 1801(1) 0101/2(14)                                       |
|                                                                        |                                                          |

5) 送信が完了すると結果画面が表示されますので、「OK」をクリックします。

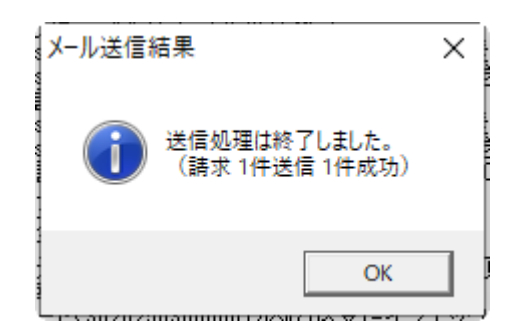

以上で請求書作成・送信が完了です。

- (4) 請求確認(受理)の受信
  - 1)請求確認(受理)が届きましたら、「メール受信」をクリックします。

| 🔙 Lites N        | 🧱 Lites Navi    |                  |                 |           |                |                               |  |  |  |  |  |  |  |  |  |
|------------------|-----------------|------------------|-----------------|-----------|----------------|-------------------------------|--|--|--|--|--|--|--|--|--|
| システム( <u>S</u> ) | ツール( <u>T</u> ) | 物件管理( <u>B</u> ) | 内訳書( <u>U</u> ) | CI-NET(M) | 表示( <u>V</u> ) | ∿⊮7 <sup>°</sup> ( <u>H</u> ) |  |  |  |  |  |  |  |  |  |
| 同履歴              | 一覧   🎲          | メール受信            | 🔒 取引件作          | 成 🛉 取引    | 件移動            | 🏛 取引件削除                       |  |  |  |  |  |  |  |  |  |
| 担当者              |                 |                  | -<br>Fry        | した物件を隠    | す( <u>C</u> )  | バックアップ                        |  |  |  |  |  |  |  |  |  |
| 物件管理             |                 | CI-NE            |                 | 業務区分      | 如应分            | 当知取到性多                        |  |  |  |  |  |  |  |  |  |

2) 受信確認画面が表示されますので、請求確認(受理)を選択して、「次へ」をクリックします。

| 🚰 受信確認                                                  |                                   |                  |                            | _                     |                    | × |
|---------------------------------------------------------|-----------------------------------|------------------|----------------------------|-----------------------|--------------------|---|
| <mark>メッセージが届いています。</mark><br>宛先 : <u>担当者</u><br>担当部署 : | 222205000004                      |                  |                            |                       |                    |   |
| <u>工事名</u> 取引作<br>1 ○○駅改修工事<br>○○駅改修工事                  | <sup>‡</sup> 名 取引先名<br>CENS51株式会社 | 帳票種類<br>請求確認(受理) | ₹ • 帳票No                   | No 受信日時<br>2025/03/21 |                    |   |
|                                                         |                                   | 物件作成済            | メール受信(B)<br>請求確認(受理)2025/0 | 次へ(N)<br>3/21 13:1    | 閉じる( <u>C</u><br>5 | 2 |

3)請求確認書(受理)の印刷画面が表示されます。確認後、右上の「X」で画面を閉じます。

| S 請求確認書 Pdf 出力する場合はこちらをクリックします                                                                                                    | – 🗆 🗙                                  |
|----------------------------------------------------------------------------------------------------|----------------------------------------|
|                                                                                                    |                                        |
|                                                                                                    |                                        |
|                                                                                                    |                                        |
| いていたいである場合はこちらをクリックします                                                                                                    |                                        |
|                                                                                                    |                                        |
| 請求確認書                                                                                                    |                                        |
|                                                                                                    | 請求予定 2025年02月 )                        |
| CENSO4 御中                                                                                                    | 注文番号 20250318001<br>請求番号 2025030001    |
|                                                                                                    | 請求日 2025年03月21日<br>時期日 2025年03月21日     |
| 〒 105-0014 〒 123-1234                                                                                                    | NB 20250318001<br>帳票年月日 2025年03月21日    |
|                                                                                                    | 3 5                                    |
|                                                                                                    |                                        |
| 会社名 <u>CENSO4</u> 会社名 <u>CENS51株式会</u>                                                                                                    | ±                                      |
| TEL <u>03-5439-9285</u> 受注者コード2 TEL <u>0123-1234-1234</u>                                                                                                    | 担当者                                    |
| FAX 0123-1234-1234                                                                                                    |                                        |
| 【 【 表 者 名 代表 取 締 役 田 町 一 郎 代表 者 名 代表 取 締 役 三 田                                                                                                    |                                        |
| 王事コード 250318001 変更王事コード 消費税コード 2:外税                                                                                                    | 消费税率 10.0%                             |
| 工事名 〇〇駅改修工事 課税分類コート 1:課税対象-                                                                                                    | 肖费税 処理                                 |
| │<br>□ 丁事場所 東京郷港区芝1-1-1 支払条件 部分払い割合 100.0                                                                                                    | % 出来高調査回號 1                            |
|                                                                                                    | 維統 請求回数 1                              |
| 工期 検査完了予定E                                                                                                    | 引渡予定日                                  |
| 取引件名 〇〇駅改修工事 出来高調査日 2025年03月21[                                                                                                    | 登定結果 301支理<br>講也確認                     |
| 基本契約日 基本契約番号 出来高查定方式 1:累積查定方                                                                                                    |                                        |
|                                                                                                    |                                        |
| —————————————————————————————————————                                                                                                    | 回請求金額計 ¥425,600                        |
| $\mathbf{P}$ $\underline{\mathbf{U}}$ $\underline{\mathbf{P}}$ $\underline{\mathbf{U}}$ $\underline{\mathbf{R}}$ $\underline{\mathbf{U}}$ $\underline{\mathbf{R}}$ $\underline{\mathbf{R}}$ $\underline{\mathbf{U}}$ $\underline{\mathbf{R}}$ $\underline{\mathbf{R}}$ $\underline{\mathbf{R}}$ $\underline{\mathbf{U}}$ $\underline{\mathbf{R}}$ $\underline{\mathbf{R}}$ | ▶税額(調整前) ¥42,560                       |
| ▲ 2217金額計調整額 ¥0 篇 調整後茶枝出来高金額計 ¥425,600 第<br>- 調整後期約金額計 ¥1 750,000 第 更建誌式金額計 ¥425,600 第                                                                                                    | 史祝額調整額¥0<br>●段額 ¥42,560                |
|                                                                                                    | ■ ### ################################ |
| 最終契約金額 ¥1,925,000 <b>額</b>                                                                                                    |                                        |
| 前 黑積出来高金額計 ¥0                                                                                                    |                                        |
| 22                                                                                                    | 法建业会部计谋执行部 240 500                     |
| 請                                                                                                    | 英語水支設計消費税設 ≠42,560                     |
| ▲                                                                                                    |                                        |
|                                                                                                    |                                        |
| CI-NET LiteS 契約者側発行回数 1                                                                                                    |                                        |
| L                                                                                                    |                                        |
|                                                                                                    |                                        |

4) CI-NET 送受信管理画面が表示されます。

| Section CI-NET送受信管理                           |                                        |             |                                             |      |             |   |             |            |          |                  |       |                      |                 | -       |                   | ×           |             |                |       |               |   |
|-----------------------------------------------|----------------------------------------|-------------|---------------------------------------------|------|-------------|---|-------------|------------|----------|------------------|-------|----------------------|-----------------|---------|-------------------|-------------|-------------|----------------|-------|---------------|---|
| 77                                            | ファイル(F) 送信(S) 編集(E) 参照(R) 表示(V) ヘルブ(H) |             |                                             |      |             |   |             |            |          |                  |       |                      |                 |         |                   |             |             |                |       |               |   |
|                                               |                                        |             |                                             |      |             |   |             |            |          |                  |       |                      |                 |         |                   |             |             |                |       |               |   |
|                                               |                                        |             |                                             |      |             |   |             |            |          |                  |       |                      |                 |         |                   |             |             |                |       |               |   |
| 工事名(略称): 20230138-0000 ○○駅改修工事 現在の出来高·請求 処理年月 |                                        |             |                                             |      |             |   |             |            |          |                  |       |                      |                 |         |                   |             |             |                |       |               |   |
|                                               | 当初取引                                   | 件名 : 🗛 ๑๓๓๓ |                                             | 声    |             |   |             | 2025 💌     | ]年[      | 02 - 月 更         | 新   - | 出来高・諸求<br>操作ガイド 現在の頂 | 「記書」 CI-MET Lit | as Vare | ion • 2 20        |             |             |                |       |               |   |
| → 新規規約11行名 : 1 30202503000001 ○ ○駅改修工事        |                                        |             |                                             |      |             |   |             |            |          |                  |       |                      |                 |         |                   |             |             |                |       |               |   |
| LГ                                            | 送受信》                                   | 覆歴一覧(受注者    | 「側取引)     ――――――――――――――――――――――――――――――――― |      |             |   |             |            |          |                  |       |                      |                 |         |                   |             |             |                |       |               |   |
|                                               |                                        | 取引相手先名      | 発注者帳票種類                                     | 査定結果 | 帳票Na        | 枝 | データ処<br>理Na | 帳票年月日      | 添送<br>付状 | J サブセットバー<br>ジョン | ステータス | 受注者帳票種類              | 帳票Na            | 枝型      | -y処 帳票年月<br>ENa 日 | 出来高 諸求回数 回数 | 添 送り<br>付 状 | サブセットバ<br>ージョン | ステータス | 受信確<br>  メッセー | 認 |
|                                               | 1 C                                    | ENS51株式会社   | 諸求確認 2025年02月                               | 受理   | 20250318001 |   | 00001       | 2025/03/21 |          | INVRSP02.20      | 成功    | 諸求 2025年02月          | 2025030001      | (       | 00001 2025/03/2   | 1 1 1       |             | INVOIC02.20    | 成功    | 正常受           | 信 |
|                                               | 2                                      |             | 出来高確認 2025年02月                              | 承認   | 20250318001 |   | 00001       | 2025/03/21 |          | DEKRSP02.20      | 成功    | 出来高報告 2025年02月       | 25202503000001  | (       | 00001 2025/03/2   | 1 1         |             | DEKDAK02.20    | 成功    | 正常受           | 信 |
|                                               | 3                                      |             | 確定注文申込                                      |      | 20250318001 |   | 00001       | 2025/03/19 |          | ORDERS02.20      | 成功    | 注文請け                 | 20202503000001  | (       | 00002 2025/03/1   | 9           |             | ORDRSP02.20    | 成功    | 正常受           | 信 |
|                                               | 4                                      |             | 購買依頼                                        |      | 20250318001 |   | 00001       | 2025/03/18 |          | REQKOU02.20      | 成功    | 購買回答                 | 20202503000001  | (       | 00001 2025/03/1   | 9           |             | QUOKOU02.20    | 成功    | 正常受           |   |
|                                               |                                        |             |                                             |      |             |   |             |            |          |                  |       |                      |                 |         |                   |             |             |                |       |               |   |
|                                               |                                        |             |                                             |      |             |   |             |            |          |                  |       |                      |                 |         |                   |             |             |                |       |               |   |
|                                               |                                        |             |                                             |      |             |   |             |            |          |                  |       |                      |                 |         |                   |             |             |                |       |               |   |
| 11                                            |                                        |             |                                             |      |             |   |             |            |          |                  |       |                      |                 |         |                   |             |             |                |       |               | _ |
|                                               |                                        |             |                                             |      |             |   |             |            |          |                  |       |                      |                 |         |                   |             |             |                |       |               |   |
|                                               |                                        |             |                                             |      |             |   |             |            |          |                  |       |                      |                 |         | 回答案件              | 回答済         |             | 2025/03/21     | 13:1  | 9             |   |

以上で、請求確認(受理)の受信操作は完了です。